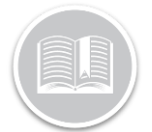

# Utilisation du Fil d'Ariane

### APERÇU

La fonction Fil d'Ariane de l'Écran de Suivi fournit les détails de toutes les positions instantanées prises pour un atout au cours des 48 dernières heures.

Ces détails comprennent le comportement du Chauffeur et des Atouts et les informations d'Emplacement pour une Période spécifique.

Vous pouvez également sélectionner n'importe quelle plage de dates historiques disponible pour le dispositif.

### ACCÉDER AU FIL D'ARIANE

- 1. Connectez-vous à Fleet Complete
- 2. Dans le panneau gauche *Éléments de la carte*, cliquez le nom d'un Atout pour obtenir les informations correspondantes à afficher dans le même panneau
- Dans la section Détails de l'atout, cliquez le bouton Fil d'Ariane

Breadcrumbs

### ÉLÉMENTS DE L'ÉCRAN FIL D'ARIANE

Par défaut, l'écran Fil d'Ariane affiche les données instantanées du **Jour Présent (Aujourd'hui)** pour l'Atout sélectionné.

L'écran Fil d'Ariane est organisé en deux sections :

- La Zone de Carte, qui montre les positions d'un atout prises pendant une période sélectionnée, se trouve sur le côté droit de l'écran, et
- 2. Un **Panneau Latéral Gauche** affiche des Cartes Instantanées qui décrivent en détail le comportement des Atouts et des Chauffeurs pour une période donnée

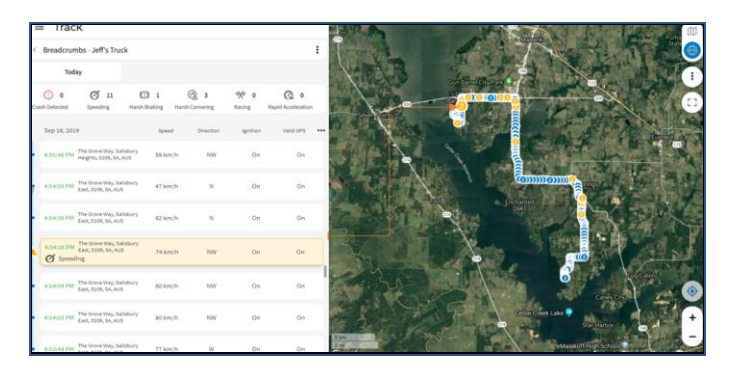

### LE PANNEAU LATÉRAL GAUCHE

Le *Panneau Latéral Gauche* fournit un rapport de position instantané détaillé pour un Atout et affiche les informations suivantes :

- 1. Sélecteur de plage de dates
- 2. Événements sur le comportement des Chauffeurs
- 3. Section des Cartes Instantanées, et
- 4. Paramètres de Carte du Fil d'Ariane

#### SELECTEUR DE PLAGE DE DATES

- 1. Dans la partie gauche de l'écran *Fil d'Ariane*, cliquez le bouton **Aujourd'hui**
- Dans la fenêtre du Calendrier, sélectionnez la plage de dates souhaitée pour les 24 Dernières Heures, ou Hier, ou Aujourd'hui ou Personnalisé
- Pour sélectionner une plage de dates historique au-delà des 48 heures les plus récentes, cliquez sur le bouton Personnalisé
- 4. Sélectionnez une Plage de Dates préférée
- Dans la section **De** sur le côté droit, cliquez les flèches déroulantes pour ajuster l'Heure pour la période sélectionnée, au besoin
- 6. Cliquez le bouton Appliquer

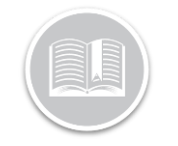

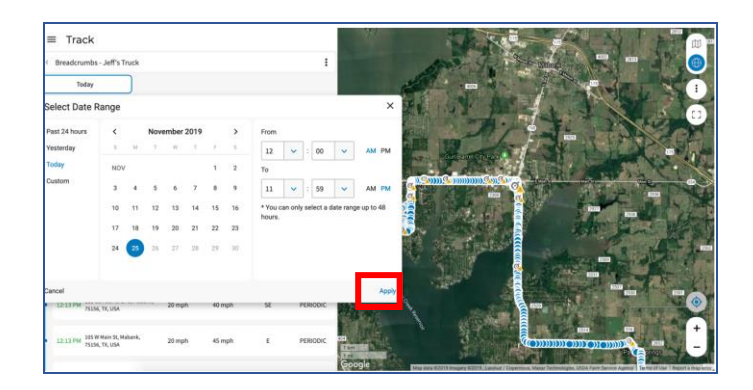

L'écran Fil d'Ariane affichera désormais toutes les positions instantanées de l'atout pendant cette période sur le panneau latéral gauche et dans la zone de Carte. cartes instantanées au-dessous et dans la zone de Carte à droite.

Plusieurs Instantanés d'Événements de Conduite sont regroupés dans la zone de carte et le chiffre sur les événements indique le nombre total d'événements déclenchés dans cette zone.

1. Sélectionnez une icône d'Événement sur la Zone de Carte pour afficher en surbrillance l'instantanée de Carte associée dans le panneau latéral gauche et vice versa.

| ÉVENEMENTS | SUR | LE | COMPORTEMENT | DES |
|------------|-----|----|--------------|-----|
| CHAUFFEURS |     |    |              |     |

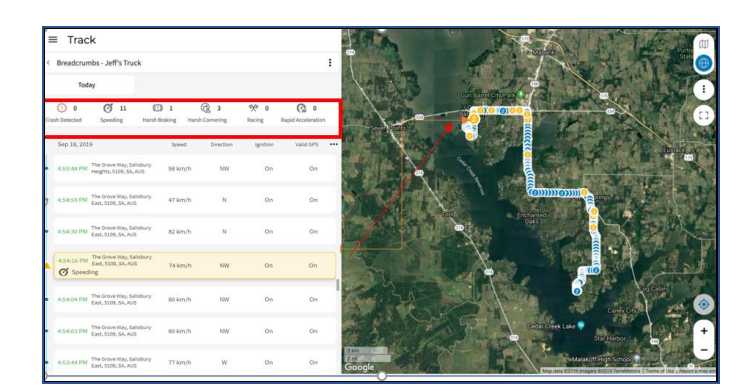

La section *Événements sur le comportement des Chauffeurs* (indiquée par l'encadré rouge sur l'image ci-dessus) résume le comportement de conduite d'une Ressource pendant la période sélectionnée.

Le comportement de conduite est identifié par les Événements déclenchés (le cas échéant) et cette section affiche toutes les Catégories d'Événements par Défaut. Par ex : **Excès de Vitesse, Freinage Brusque**, etc.

Chaque Catégorie d'Événement est représentée par une icône et le chiffre (le cas échéant) à côté de chaque icône indique le nombre total d'événements déclenchés par l'Atout pour cette catégorie pendant la période sélectionnée. Si des événements de conduite ont été déclenchés pendant la période sélectionnée, ils sont également indiqués dans les

#### **CARTES INSTANTANEES**

Les **Cartes instantanées** situées sous la section Événements fournissent des positions détaillées des instantanés de l'Atout pour la période sélectionnée (les durées des instantanés varient en fonction des Paramètres de Données du Dispositif de suivi).

Chaque Carte Instantanée affiche l'Heure, l'Adresse d'emplacement de l'Atout et les colonnes de Mesure de la Conduite.

Vous pouvez choisir **jusqu'à Quatre** colonnes en fonction de leur préférence.

- 1. Cliquez le bouton d'Ellipse à Trois Points dans la section Carte Instantanée
- 2. Dans le menu **Afficher les colonnes**, sélectionnez les cases à cocher à côté des quatre colonnes préférées et
- 3. Cliquez le bouton Appliquer.

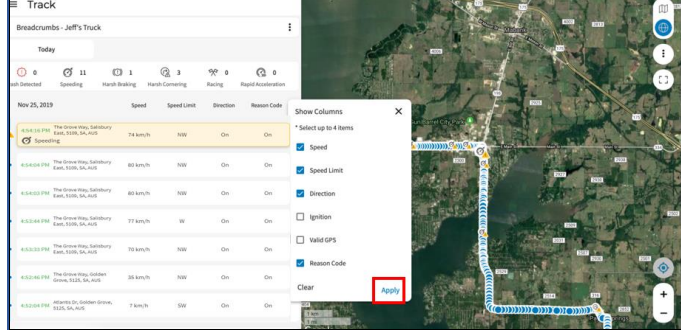

La section des Cartes Instantanées affichera désormais les données pour les colonnes sélectionnées.

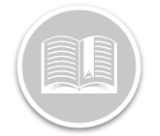

5. Sélectionnez une carte pour afficher en surbrillance l'instantané spécifique sur la Zone de Carte et vice versa.

### PARAMETRES DE CARTE DU FIL D'ARIANE

Le **Menu des Paramètres de Carte du Fil d'Ariane** permet aux utilisateurs de modifier la Vue de Carte par défaut du Fil d'Ariane.

Vous pouvez choisir d'afficher les éléments suivants sur un Fil d'Ariane

- Une **ligne** indiquant le Fil d'Ariane
- Événements affichés (si déclenchés) sur le Fil d'Ariane

Dans la **Vue de ligne**, tous les instantanés sont reliés, et une **Flèche bleue** indigue l'ordre et la direction des instantanés.

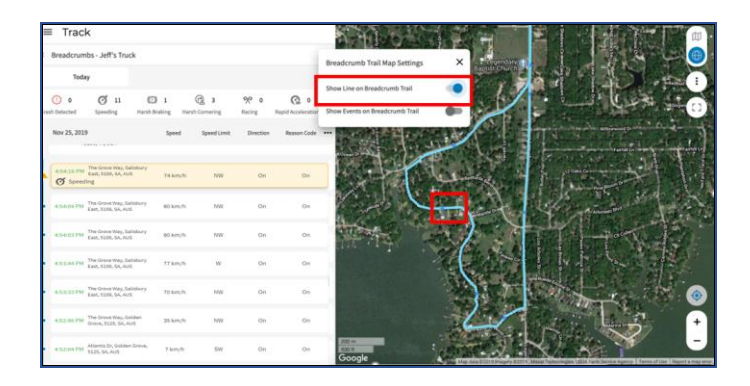

1. Dans le panneau de Gauche de l'écran Fil d'Ariane, cliquez le bouton d'Ellipse à Trois Points dans le coin

#### supérieur droit

- 2. Dans le menu déroulant, faites glisser la barre à droite de *Afficher la Ligne sur le fil d'Ariane*
- 3. Dans la Zone de Carte, passez la souris sur la ligne pour voir tous les instantanés enregistrés pour cette zone.
- 4. Sélectionnez les Points Bleus des instantanés de la Ligne de Carte pour afficher en surbrillance la carte instantanée associée et vice versa.

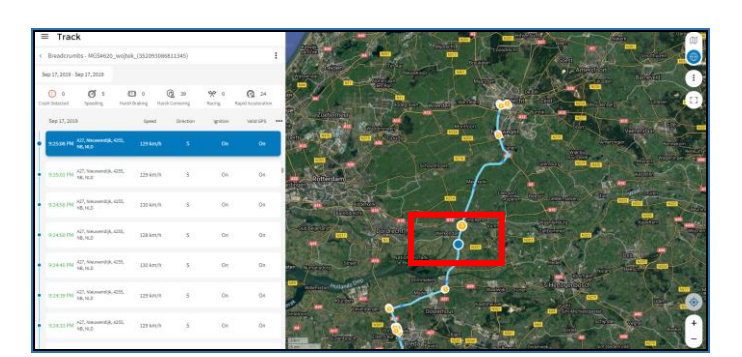

Vous pouvez également choisir d'afficher les **Événements** (si déclenchés) sur le Fil d'Ariane de l'Atout. Si des événements de Conduite ont été déclenchés par

l'Atout pendant une période sélectionnée, les icônes d'événement associées seront affichées dans le Fil d'Ariane.

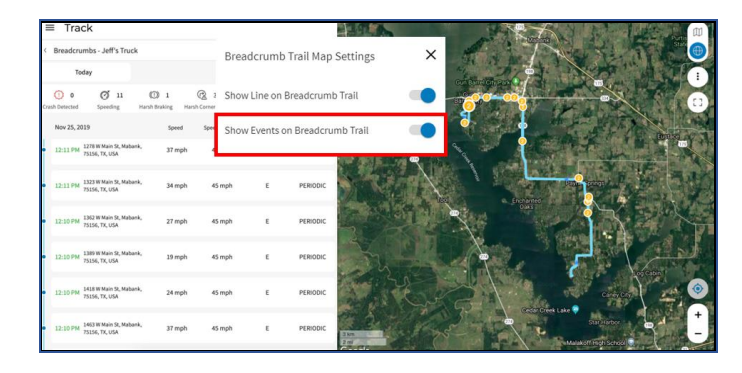

- Dans le panneau de Gauche de l'écran Fil d'Ariane, cliquez le bouton d'Ellipse à Trois Points dans le coin supérieur droit
- 2. Faites glisser la barre à droite de *Afficher Événements sur le fil d'Ariane*
- 3. Sélectionnez l'icône d'Événement indiqué par le Cercle Jaune pour afficher en surbrillance l'instantanée de Carte associée dans le panneau latéral gauche.

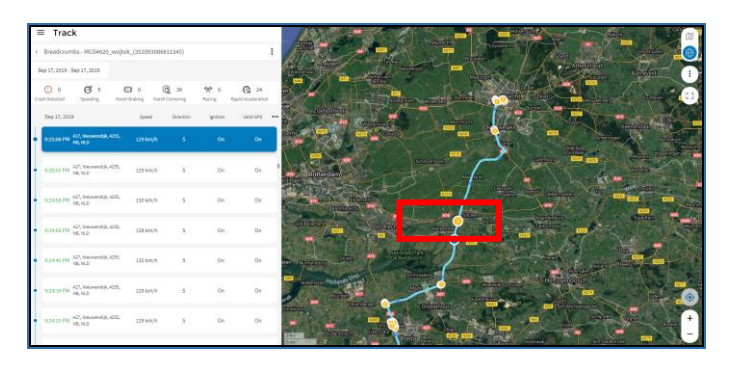

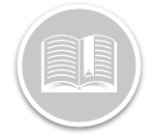

### DISPOSITIFS AVEC ID DE CHAUFFEUR ET PTO

Si votre Atout prend utilise les **ID de Chauffeur**, vous verrez le Nom du Chauffeur attribué à l'atout dans les cartes instantanées.

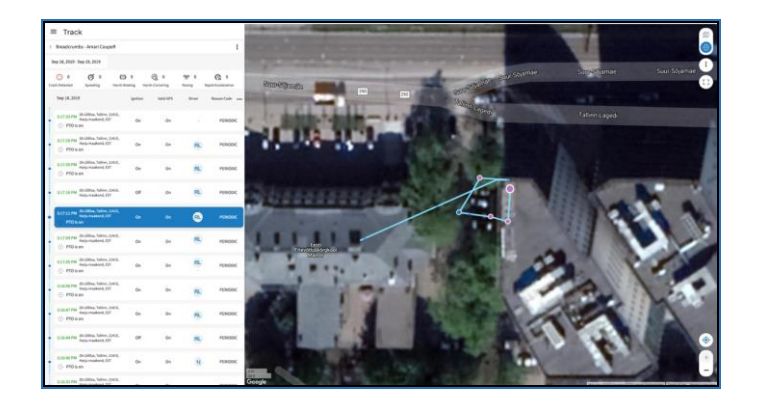

Si votre Atout est compatible avec PTO, un **Cercle violet** s'affichera dans la vue de la carte et sur les cartes instantanées **lorsqu'une PTO est activée**.

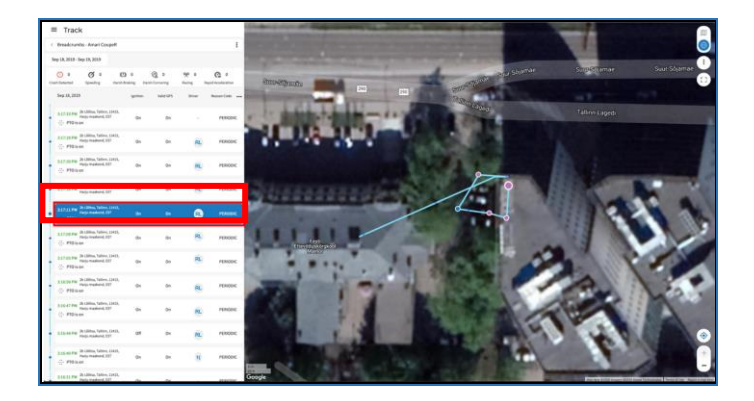